# BigTreeTech Touchscreen Firmware

| license GPL-3 | 3.0   |
|---------------|-------|
| contributors  | 63    |
| release date  | april |
| 🖓 Build Test  | passi |

Firmware for BigTreeTech's dual-mode touchscreen 3D printer controllers

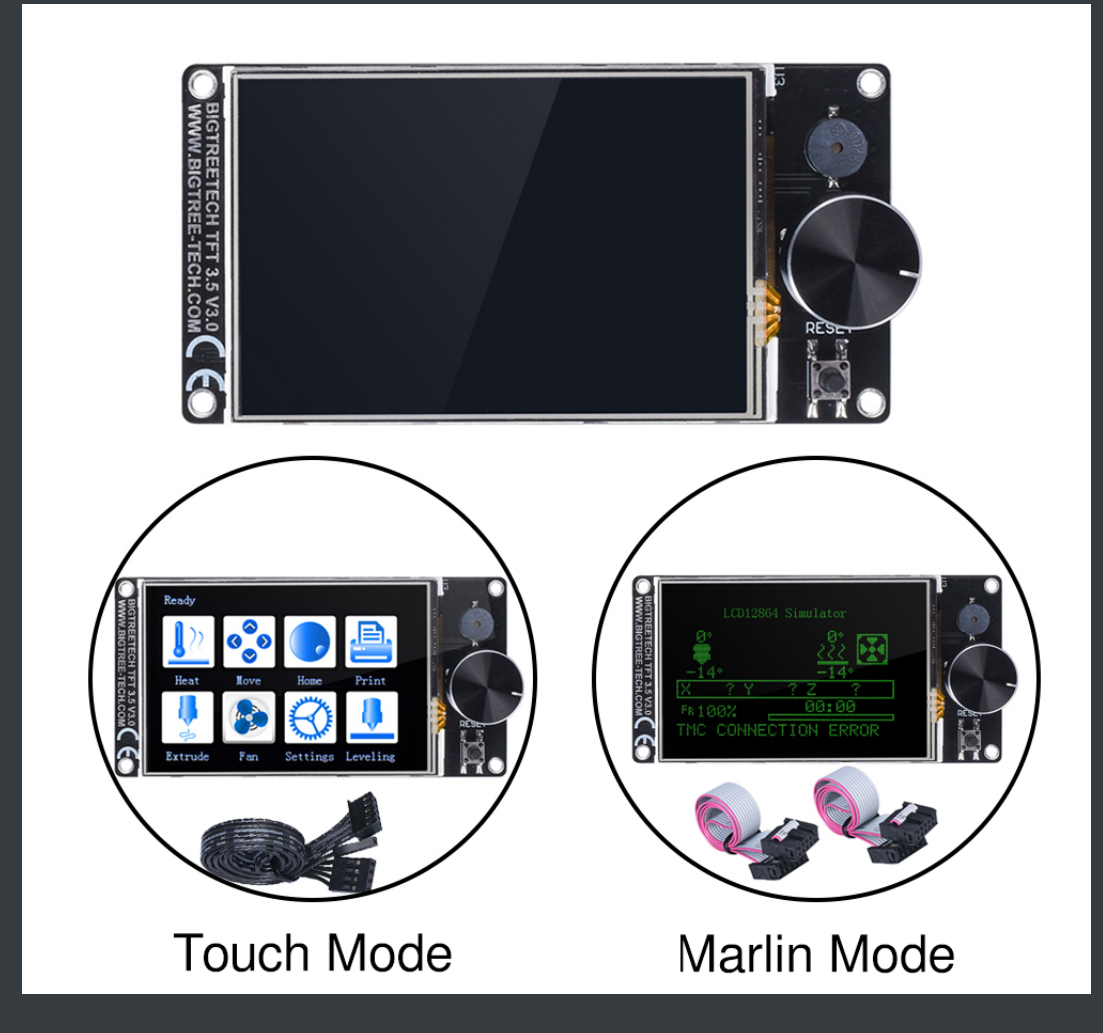

### **Table of Contents**

- Connect the TFT to the Mainboard
- Menus and Themes
- Update TFT Firmware
- <u>Configuration</u>
- <u>Customization</u>

- <u>Bootscreen and Icons</u>
- Firmware
- Troubleshooting
- Version History

## Connect the TFT to the Mainboard

#### Do the following, to be able to use the touchmode of your screen.

- 1. Connect the 5pin serial cable according to the manual of your mainboard.
- 2. Define a serial port in Marlin, to activate the port used by the TFT.
- 3. Make sure the same BAUDRATE is defined in Marlin and the firmware of your TFT (config.ini)

#### Do the following, to be able to use the Marlin emulation mode of your screen.

A: In case your TFT does **not** have an EXP connector at all (TFT28 v1 for example), you can not use the Marlin emulator mode.

B: In case your mainboard provides **EXP1 and EXP2**, you have to connect 2 ribbon cables connecting EXP1 and EXP2 of the mainboard to EXP1 and EXP2 of the TFT. In the Marlin firmware of your mainboard, make sure that **ONLY** the "REPRAP\_DISCOUNT\_FULL\_GRAPHIC\_SMART\_CONTROLLER" is activated in Configuration.h and that all other controllers (especially the "CR10\_STOCKDISPLAY") are **De**activated.

C: In case you have an **"E3" mainboard** which provides a **single EXP connector**, you have to connect 1 ribbon cable connecting EXP of the mainboard to **EXP3** of the TFT. In the Marlin firmware of your mainboard, make sure that **ONLY** the "CR10\_STOCKDISPLAY" is activated in Configuration.h and that all other controllers (especially the "REPRAP\_DISCOUNT\_FULL\_GRAPHIC\_SMART\_CONTROLLER") are **De**activated.

#### Menus

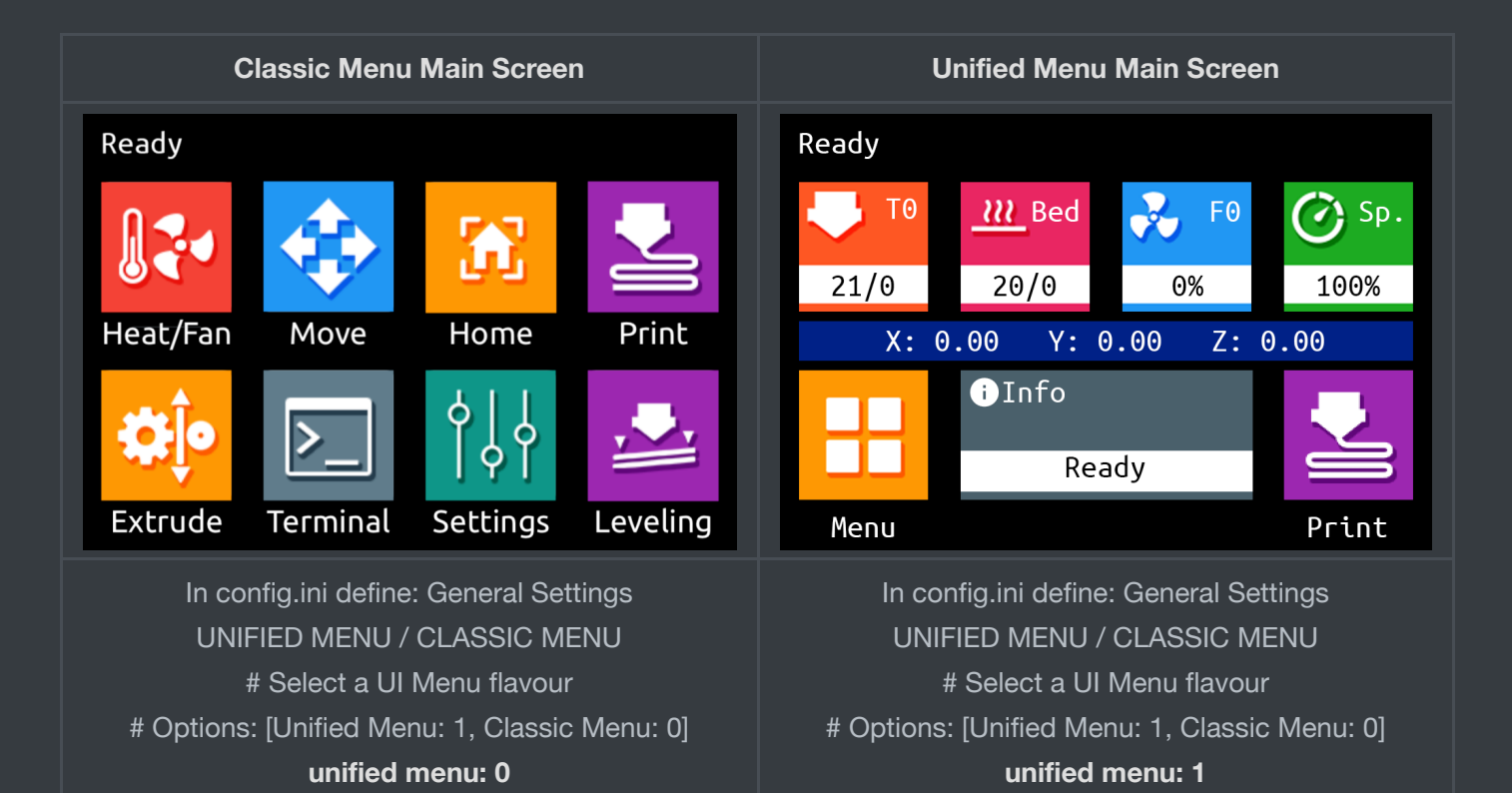

### Themes

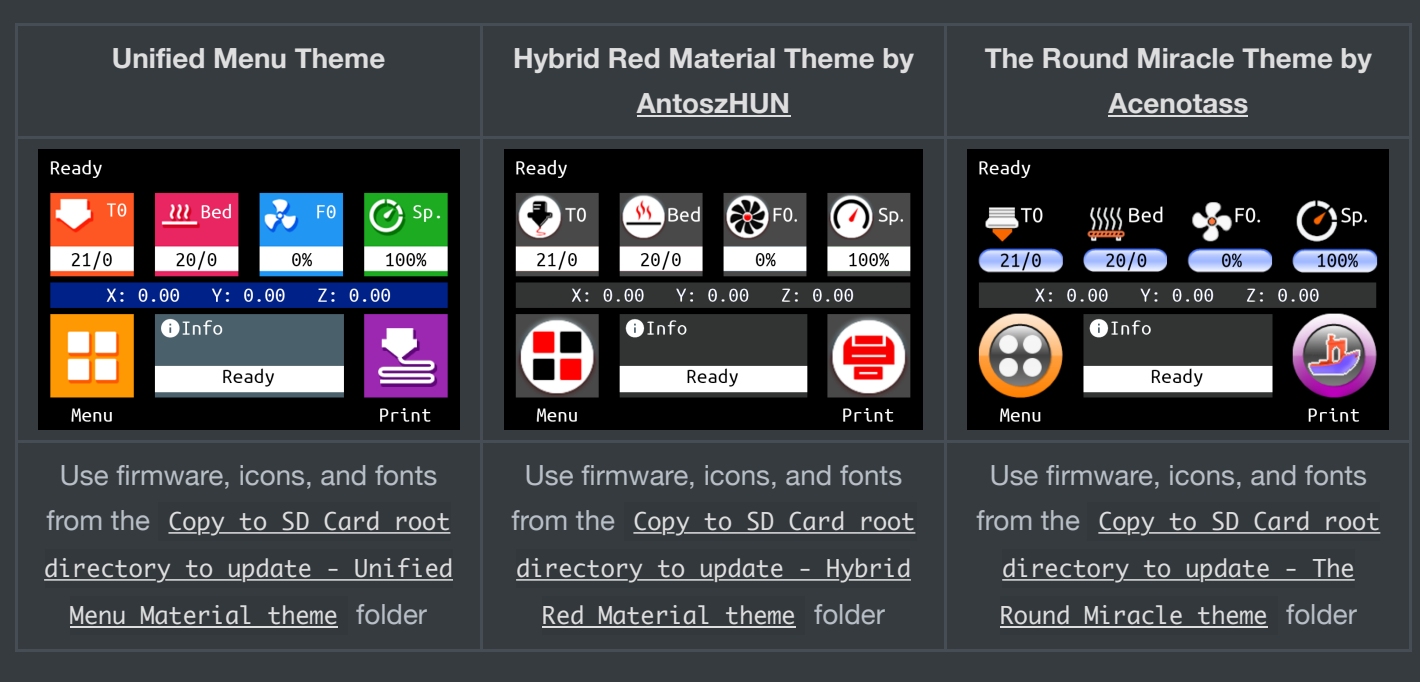

### **Update TFT Firmware**

TFT firmware updates are comprised of three elements:

- 1. The firmware binary (BIGTREE\_TFT\*\_V\*.\*.\*.bin). Example: BIGTREE\_TFT35\_V3.0.26.1.bin :
  - BIGTREE\_TFT\_35 : model
  - V3.0 : hardware version
  - 26.1 : software version
- 2. Fonts and Icons (TFT\* folder):

- TFT\*/font : fonts
- TFT\*/bmp : icons
- 3. The config.ini file
- 4. Optionally a language file

Copy the BIGTREE\_TFT\*\_V\*.\*.\*.bin, the TFT\* folder and the config.ini to the root of a blank SD card that is <8GB and formatted as FAT32:

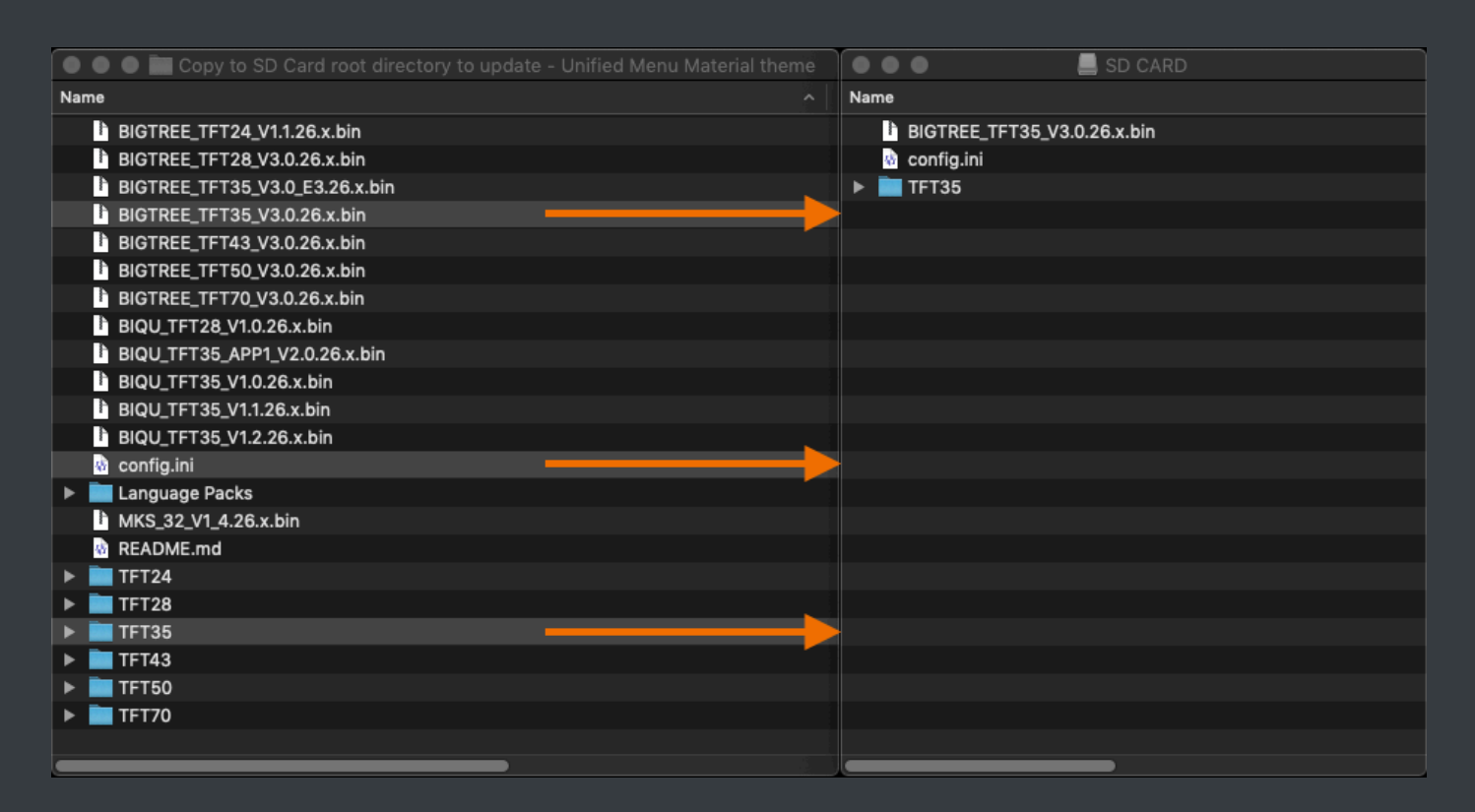

**Optionally**, copy one or several language .ini file(s) from Copy to SD Card root directory to update/Language Packs <u>Copy to SD Card root directory to update/Language Packs</u> folder onto the SD card. Doing so will allow you to switch between English and the uploaded language(s), using the corresponding Language function of the TFT. We recommend to upload the minimum amount of languages, to keep the memory usage low. The language .ini file can be edited to change the text shown on the TFT.

| 🕒 🌑 🕒 🧰 Copy to SD Card root directory to update | 🔍 🔍 🕒 🔜 SD CARD             |
|--------------------------------------------------|-----------------------------|
| Name                                             | Name                        |
| 🕺 config.ini                                     | BIGTREE_TFT35_V3.0.26.x.bin |
| 🔻 🚞 Language Packs                               | 💩 config.ini                |
| 🚯 language_am.ini                                | 🔬 language_fr.ini           |
| 🚯 language_ca.ini                                | 🕨 🔜 TFT35                   |
| 🕴 language_cn.ini                                |                             |
| 🚯 language_cz.ini                                |                             |
| 🚯 language_de.ini                                |                             |
| 🚯 language_du.ini                                |                             |
| 🚯 language_en.ini                                |                             |
| 🚯 language_es.ini                                |                             |
| 🚯 language_fr.ini                                |                             |
| 🚯 language_gr.ini                                |                             |
| 🚯 language_hu.ini                                |                             |
| 🚯 language_it.ini                                |                             |
| 🚯 language_jp.ini                                |                             |
| 🚯 language_pl.ini                                |                             |
| 🚯 language_pt.ini                                |                             |
| 🚯 language_ru.ini                                |                             |
| 🚯 language_sk.ini                                |                             |
| 🚯 language_sl.ini                                |                             |
| 🚯 language_tc.ini                                |                             |
| 🚯 language_tr.ini                                |                             |
|                                                  |                             |
|                                                  |                             |

Place SD card with the BIGTREE\_TFT\*\_V\*.\*.\*.bin , the TFT\* folder and the config.ini into the TFT's SD card reader and reset your TFT (or optionally - power cycle your printer) to start the update process.

### **Update Process shown on TFT Screen**

A successful update looks like this on the screen:

| Step 1: firmware                                                       | Step 2: font                                              | Step 3: bmp's                                  | Step 4: config.ini                                 |
|------------------------------------------------------------------------|-----------------------------------------------------------|------------------------------------------------|----------------------------------------------------|
| BIGTREE_TFT35_V3.0_E3.26.x.bin<br>Program Size: 223KB<br>Updating: 73% | 0:TFT35/font/word_unicode.fon Size: 4608<br>Updating: 80% | Updating Icons<br>0: TFT3S/bmp/E_5_Percent.bmp | Updating Configuration<br>Total keywords found: 79 |

... and the name of the elements on the SD card changes to this:

| •••                            |          |        |
|--------------------------------|----------|--------|
|                                | Q Search |        |
| Name                           | ^ Size   |        |
| BIGTREE_TFT35_V3.0_E3.26.x.CUR |          | 229 KB |
| Config.ini.CUR                 |          | 15 KB  |
| FT35.CUR                       |          |        |
|                                |          |        |
|                                |          |        |
|                                |          |        |
|                                |          |        |
|                                |          |        |
|                                |          |        |

In case one or several parts of the update failed, an error will be shown. Follow the information on the screen to update the missing or outdated elements.

| Update failed:                                                                   |  |
|----------------------------------------------------------------------------------|--|
| Found outdated data:                                                             |  |
| Fonts: OK<br>Config: Update required<br>Language: OK<br>Icons: Update required   |  |
| Insert the SD card with the required files and press the reset button to update. |  |
|                                                                                  |  |

 $m \underline{A}$  Errors during the update can not be ignored and must be solved before using the TFT  $m \underline{A}$ 

After the update is done and the files are renamed, it is possible to reuse them again. To do so, change the name of the element(s) to the pre-update name and start the update process again.

### Configuration

The Firmware can be configured using the **config.ini** file from: <u>Copy to SD Card root directory to update</u>

#### Editing configuration (config.ini) file

To edit the config.ini file follow the instruction here: Detailed Instructions here

#### **Updating Firmware Configuration**

To update the Firmware configuration:

- 1. Edit the settings in **config.ini**.
- 2. Copy the **config.ini** file to the root of the SD card. (The SD card capacity should be less than or equal to 8GB and formatted as FAT32)
- 3. Insert the SD card in the TFT's SD card slot and restart the TFT by pressing the reset buttion or disconnecting and connecting the power cable.
- 4. The TFT will update and store the configuration form **config.ini** file.

The config.ini can be edited using a simple text editor (make sure to use UTF encoding) and uploaded again - without the need to upload the firmware or the TFT folder - as long as the firmware is the same version number.

#### Customization

#### **Bootscreen and Icons**

See Customization guides for detailed information.

#### Firmware

View full instructions

[platformio] src\_dir = TFT boards\_dir = buildroot/boards default\_envs = BIGTREE\_TFT35\_V3\_0

• Click the check mark (✓) at the bottom of VSCode or press Ctrl + Alt + B (Windows) / Ctrl + Option + B (macOS) to compile.

| Archiving .pioenvs\BIGTREE_TFT35_V1_2\libFrameworkHALDriver.a<br>Archiving .pioenvs\BIGTREE_TFT35_V1_2\libFrameworkCMSISDevice.a<br>Linking _pioenvs\BIGTREE_TFT35_V1_2\BIQU_TFT35_V1.2.10.elf<br>Building .pioenvs\BIGTREE_TFT35_V1_2\BIQU_TFT35_V1.2.10.elf<br>Checking size .pioenvs\BIGTREE_TFT35_V1_2\BIQU_TFT35_V1.2.10.elf<br>Memory Usage -> http://bit.ly/pio-memory-usage<br>DATA: [== ] 20.9% (used 10200 bytes from 49152 bytes)<br>PROGRAM: [== ] 22.4% (used 58600 bytes from 262144 bytes)<br> |
|----------------------------------------------------------------------------------------------------|
|                                                                                                    |
| Environment BIGTREE_TFT35_V1_2 [SUCCESS]<br>Environment BIGTREE_TFT35_V1_1 [SKIP]<br>Environment BIGTREE_TFT35_V1_4 (SKIP)                                                                                                    |
| [SUCCESS] Took 26.86 seconds                                                                                                    |

• A BIGTREE\_TFT\_V...bin file will be generated in the *hidden* .pio\build\BIGTREE\_TFT\_V\_\* folder. Follow the update process outlined in the <u>About TFT Firmware</u> section above to update your TFT to the latest version.

# Troubleshooting

To reset the TFT's touch screen calibration, create a blank file named reset.txt and place in root folder of the sd card. Insert the SD card into the TFT's SD card reader and power cycle your printer to start the reset process.

## **Version History**

See BIGTREETECH-TouchScreenFirmware/releases for a complete version history.